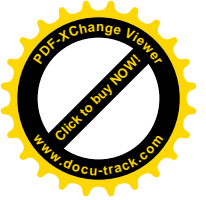

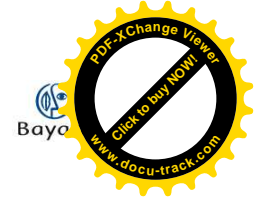

# **\** Réglages préalables

#### Mise en route

Ouvrez Windows Media Player, puis insérez le CD à extraire dans le lecteur de votre ordinateur.

Windows Media Player reconnaît le CD et l'ouvre par lui-même. Si vous êtes connecté à Internet, et que les options que vous avez choisies le permettent, il recherchera automatiquement les informations concernant l'album.

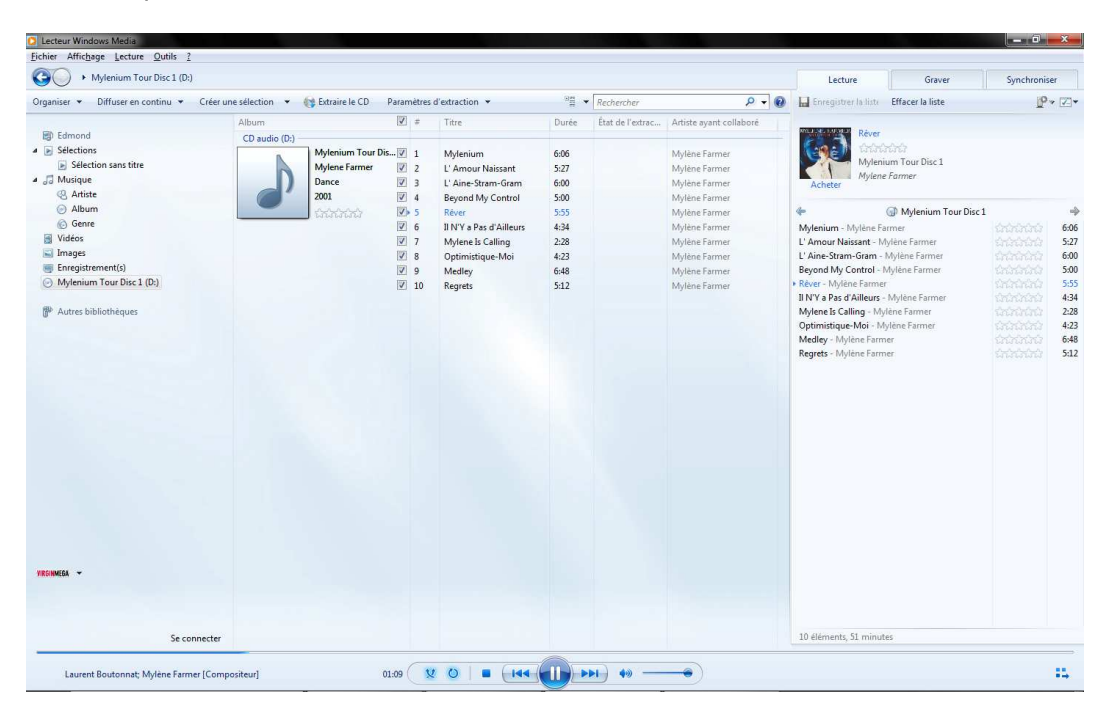

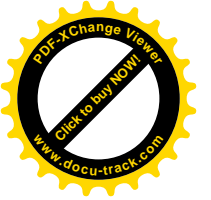

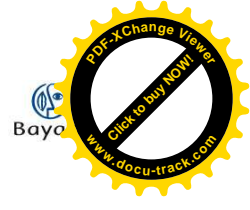

### **Paramètres**

Dans l'onglet « Paramètres d'extraction », sélectionnez « Options supplémentaires ».

| Mylenium Tour Disc 1 (D:)                                                                                                    |                       |                                                   |                                          |                                                                                                   |                      |            |                                                               |
|----------------------------------------------------------------------------------------------------|-----------------------|---------------------------------------------------|------------------------------------------|---------------------------------------------------------------------------------------------------|----------------------|------------|---------------------------------------------------------------|
| Organiser 👻 Diffuser en continu 👻                                                                                                    | Créer une sélection 👻 | 😝 Extraire le CD 🛛 🖓 Pa                           | ramètres                                 | s d'extraction 👻                                                                                  | °≣ ▼ Rech            | ercher     |                                                               |
|                                                                                                    | Album                 |                                                   | -Crowd                                   | r Disc 1                                                                                          | » (D:)               | e l'extrac | Artiste aya                                                   |
| <ul> <li>Edmond</li> <li>Sélections</li> <li>Sélection sans titre</li> <li>Musique</li> <li>Artiste</li> <li>Album</li> <li>Genre</li> </ul> | CD audio (D:) –       | Mylenium Tour D<br>Mylene Farmer<br>Dance<br>2001 | Form<br>Quali<br>trai<br>Ejecte<br>Optic | at<br>té audio<br>re le contenu du CD autom<br>er le CD après l'extraction<br>ons supplémentaires | ►<br>atiquement      |            | Mylène Fa<br>Mylène Fa<br>Mylène Fa<br>Mylène Fa<br>Mylène Fa |
| 🔄 Vidéos                                                                                                    |                       |                                                   | Aide                                     | sur l'extraction                                                                                  |                      |            | Mylène Fa                                                     |
| <ul> <li>Images</li> <li>Enregistrement(s)</li> <li>Mylenium Tour Disc 1 (D:)</li> <li>Autres bibliothèques</li> </ul>                       |                       |                                                   | ☑ 8<br>☑ 9<br>☑ 10                       | Optimistique-Moi<br>Medley<br>Regrets                                                             | 4:23<br>6:48<br>5:12 | -          | Mylène Fa<br>Mylène Fa<br>Mylène Fa                           |

Cliquez sur le bouton « Modifier » dans le volet « Extraire la musique à cet emplacement », et choisissez le dossier où vous souhaitez extraire les pistes audio de votre CD.

|                                                           | Plug-ins                                         | Confid              | entialité         | Sécur                  | ité DVD                           | Réseau                 |
|-----------------------------------------------------------|--------------------------------------------------|---------------------|-------------------|------------------------|-----------------------------------|------------------------|
| Lecteur                                                   | Extraire de la mus                               | sique               | Appareils         | mobiles                | Graver                            | Performances           |
| Spécifiez<br>Extraire la musi<br>C: \Users\Admin          | l'emplacement de<br>que à cet emplacer<br>\Music | stockage di<br>nent | e la musique      | et modifie:            | z les paramètres                  | d'extraction.<br>ifier |
|                                                           |                                                  |                     |                   |                        |                                   | indirer                |
| 'aramètres d'e:                                           | xtraction                                        |                     |                   |                        |                                   |                        |
| ormat :                                                   |                                                  |                     |                   |                        |                                   |                        |
| Audio Window                                              | s Media                                          |                     |                   | •                      |                                   |                        |
| Protéger la                                               | musique contre la c                              | onie                | Info              | s sur la pri           | otection contre                   | la conie               |
| Extraire aut                                              | omatiquement le co                               | ontenu              | 100               | 2.001.10               |                                   |                        |
| dd db                                                     |                                                  |                     |                   |                        |                                   |                        |
| Éjecter le C                                              | ) après l'e <u>x</u> traction                    |                     |                   |                        |                                   |                        |
| Éjecter le CL<br><u>Qu</u> alité du son :                 | ) après l'e <u>x</u> traction<br>:               |                     |                   |                        |                                   |                        |
| Éjecter le CI<br><u>Qu</u> alité du son :<br>Taille       | D après l'e <u>x</u> traction                    | (                   | )                 | q                      | Qualité                           |                        |
| Éjecter le Cl<br>Qualité du son :<br>Taille<br>minimale   | D après l'e <u>x</u> traction                    | (                   | )                 | Q                      | Qualité<br>p <mark>ti</mark> male |                        |
| Éjecter le CI<br>Qualité du son :<br>Taille<br>minimale   | D après l'e <u>x</u> traction<br>:<br>Utilise er | iviron 56 M         | )<br>o par CD (1: | Q<br>o<br>28 Kbits/s). | Qualité<br>ptimale                |                        |
| ☐ Éjecter le CI<br>Qualité du son :<br>Taille<br>minimale | D après l'e <u>x</u> traction<br>:<br>Utilise er | viron 56 M          | )<br>o par CD (1: | Q<br>o<br>28 Kbits/s). | Qualité<br>ptimale                |                        |
| Éjecter le CI<br>Qualité du son :<br>Taille<br>minimale   | D après l'e <u>x</u> traction<br>:<br>Utilise er | viron 56 M          | )<br>o par CD (1: | Q<br>o<br>28 Kbits/s). | Qualité<br>ptimale                |                        |

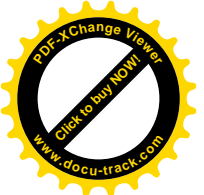

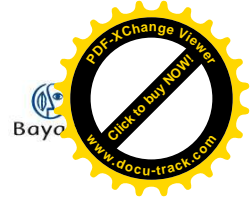

Dans le volet « Paramètres d'extraction », choisissez MP3 dans le menu déroulant.

| Dibliotrieque                                          | Plug-ins                                       | Confidentiali     | té Sécurit                      | é DVD             | Réseau       |
|--------------------------------------------------------|------------------------------------------------|-------------------|---------------------------------|-------------------|--------------|
| Lecteur                                                | Extraire de la mus                             | sique App         | pareils mobiles                 | Graver            | Performances |
| Specifiez<br>Extraire la musi<br>C: \Users \Admin      | Templacement de<br>que à cet emplacen<br>Music | stockage de la m  | usique et modifiez              | Modif             | ier          |
| Paramètres d'ex                                        | traction                                       |                   |                                 |                   |              |
| ormat :                                                |                                                |                   |                                 |                   |              |
| Audio Windows                                          | Media                                          |                   | -                               |                   |              |
| Audio Windows                                          | Media                                          |                   |                                 | tection control   | aconie       |
| Audio Windows<br>Audio Windows<br>MP3<br>WAV (sans per | Media (taux d'éch<br>Media sans perte<br>te)   | antillonnage vari | able)                           |                   |              |
|                                                        |                                                |                   |                                 |                   |              |
| Qualité du son :                                       |                                                |                   |                                 |                   |              |
| Taille<br>minimale                                     | Utilise er                                     | iviron 56 Mo par  | Quor<br>Op<br>CD (128 Kbits/s). | ualité<br>otimale |              |
|                                                        |                                                |                   |                                 |                   |              |
|                                                        |                                                |                   |                                 |                   |              |

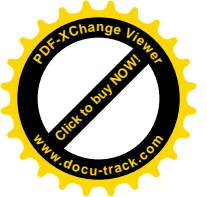

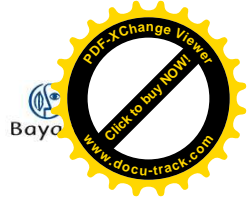

Vous pouvez ensuite régler la qualité de l'extraction. Attention, pour une mise en ligne sur votre site Internet, mieux vaut limiter la taille de votre piste audio et donc de rester dans une qualité moyenne !

| bibliotrieque                                                                                  | Plug-ins                                                                              | Confidentia    | ité Séc            | urité DVD           | Réseau          |
|------------------------------------------------------------------------------------------------|---------------------------------------------------------------------------------------|----------------|--------------------|---------------------|-----------------|
| Lecteur                                                                                        | Extraire de la mus                                                                    | sique Ap       | pareils mobiles    | Graver              | Performance     |
| Extraire la music<br>C: \Users\Admin                                                           | que à cet emplacen<br>Music                                                           | nent           |                    | Mod                 | fier            |
|                                                                                                |                                                                                       |                |                    | Nom du              | fichier         |
| Audio Windows Protéger la n Extraire auto du CD                                                | Media<br>nusique contre la c<br>omatiquement le co                                    | opie<br>ontenu | Infos sur la       | protection contre   | <u>la copie</u> |
| Audio Windows Protéger la n Extraire auto du CD                                                | : Media<br>nusique contre la c<br>omatiquement le co<br>) après l'e <u>x</u> traction | opie<br>ontenu | ▼]<br>Infos sur la | protection contre   | la copie        |
| Audio Windows Protéger la r Extraire auto du CD Éjecter le CD Qualité du son : Taille minimale | Media<br>nusique contre la co<br>omatiquement le co<br>o après l'extraction           | opie<br>Intenu | Infos sur la       | Qualité<br>optimale | la copie        |

Une fois tous ces réglages effectués, validez en cliquant sur « OK ».

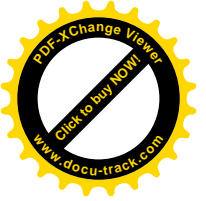

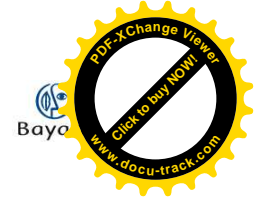

## **\ Extraire**

#### Cliquez sur « Extraire le CD ».

| Organiser 👻 Diffuser en continu 💌 | Créer une sélection 👻 🚺 | 🔰 E <u>x</u> traire le CD | Paran | nètres | d'extra <u>c</u> tion ▼ | •     | Rechercher       | م                      |
|-----------------------------------|-------------------------|---------------------------|-------|--------|-------------------------|-------|------------------|------------------------|
|                                   | Album                   |                           | V     | #      | Titre                   | Durée | État de l'extrac | Artiste ayant collabor |
| Edmond                            | CD audio (D:)           |                           |       |        |                         |       |                  |                        |
| <ul> <li>Sélections</li> </ul>    | MYLENE FARMER           | Mylenium Tour Di          | s 🟹   | 1      | Mylenium                | 6:06  |                  | Mylène Farmer          |
| Sélection sans titre              | 82. 3                   | Mylene Farmer             | V     | 2      | L' Amour Naissant       | 5:27  |                  | Mylène Farmer          |
| a 🎜 Musique                       |                         | Dance                     | V     | 3      | L' Aine-Stram-Gram      | 6:00  |                  | Mylène Farmer          |
| Artiste                           |                         | 2001                      | V     | 4      | Beyond My Control       | 5:00  |                  | Mylène Farmer          |
| Album                             | 1. 1. 1. 1.             | 555555                    | V     | 5      | Rêver                   | 5:55  |                  | Mylène Farmer          |
| 6 Genre                           |                         |                           | V     | 6      | Il N'Y a Pas d'Ailleurs | 4:34  |                  | Mylène Farmer          |
| Vidéos                            |                         |                           | V     | 7      | Mylene Is Calling       | 2:28  |                  | Mylène Farmer          |
| 📓 Images                          |                         |                           | V     | 8      | Optimistique-Moi        | 4:23  |                  | Mylène Farmer          |
| Enregistrement(s)                 |                         |                           |       | 9      | Medlev                  | 6:48  |                  | Mylène Farmer          |
| Mylenium Tour Disc 1 (D:)         |                         |                           |       | 10     | Rearets                 | 5:12  |                  | Mylène Farmer          |

L'extraction débute immédiatement, vous pouvez suivre l'évolution dans la colonne « État de l'extraction ».

| Mylenium Tour Disc 1 (D:)         |                       |                      |            |                                |       |                      |                         |
|-----------------------------------|-----------------------|----------------------|------------|--------------------------------|-------|----------------------|-------------------------|
| Organiser 👻 Diffuser en continu 💌 | Créer une sélection 👻 | Arrêter l'extraction | Parar      | nètres d'extra <u>c</u> tion 💌 | ШШ .  | Rechercher           | P <del>-</del> (        |
|                                   | Album                 |                      | <b>V</b> # | Titre                          | Durée | État de l'extraction | Artiste ayant collaboré |
| Edmond                            | CD audio (D:)         |                      |            |                                | -     |                      | 4                       |
| Sélections                        | MYLENE FARMER         | Mylenium Tour Dis.   |            | Mylenium                       | 6:06  | Extraction (30%)     | lylène Farmer           |
| Sélection sans titre              | 63.3                  | Mylene Farmer        | 2          | L' Amour Naissant              | 5:27  | en attente           | Mylène Farmer           |
| 🖌 🎜 Musique                       |                       | Dance                | 3          | L' Aine-Stram-Gram             | 6:00  | En attente           | Mylène Farmer           |
| 4 Artiste                         |                       | 2001                 | 2 4        | Beyond My Control              | 5:00  | En attente           | Mylène Farmer           |
| Album                             | 17                    | 000000               | 1 5        | Rêver                          | 5:55  | En attente           | Mylène Farmer           |
| 6 Genre                           |                       |                      | 0          | II N'Y a Pas d'Ailleurs        | 4:34  | En attente           | Mylène Farmer           |
| Vidéos 🗧                          |                       |                      | 7          | Mylene Is Calling              | 2:28  | En attente           | Mylène Farmer           |
| 🔜 Images                          |                       |                      | 8          | Optimistique-Moi               | 4:23  | En attente           | Mylène Farmer           |
| Enregistrement(s)                 |                       |                      | 9          | Medley                         | 6:48  | En attente           | Mylène Farmer           |
| Mylenium Tour Disc 1 (D:)         |                       |                      | 10         | Regrets                        | 5:12  | En attente           | Mylène Farmer           |

Si vous ne souhaitez pas extraire la totalité des titres, il vous suffit de décocher les pistes correspondantes :

| Lecteur Windows Media                             |                               |                        |            |                                |       |                      |                     |
|---------------------------------------------------|-------------------------------|------------------------|------------|--------------------------------|-------|----------------------|---------------------|
| <u>Fichier Affichage Lecture Outils ?</u>         |                               |                        |            |                                |       |                      |                     |
| Mylenium Tour Disc 1 (D:)                         |                               |                        |            |                                |       |                      |                     |
| <u>O</u> rganiser ▼ <u>D</u> iffuser en continu ▼ | <u>C</u> réer une sélection 👻 | O Arrêter l'extraction | Param      | iètres d'extra <u>c</u> tion 🔻 | • He  | Rechercher           | ,                   |
|                                                   | Album                         | 1                      | 9 #        | Titre                          | Durée | État de l'extraction | Artiste ayant colla |
| 😰 Edmond                                          | CD audio (D:)                 |                        |            |                                |       |                      |                     |
| Sélections                                        | MYLENE FARMEL                 | Mylenium Tour Dis.     | 1          | Mylenium                       | 6:06  | Extrait dans la bi   | Mylène Farmer       |
| Sélection sans titre                              | 12 3                          | Mylene Farmer          | 2          | L' Amour Naissant              | 5:27  | Extraction (40%)     | Mylène Farmer       |
| 🔺 🎜 Musique                                       |                               | Dance                  | <b>V</b> 3 | L' Aine-Stram-Gram             | 6:00  | En attente           | Mylène Farmer       |
| 4 Artiste                                         |                               | 2001                   | ☑ 4        | Beyond My Control              | 5:00  | En attente           | Mylène Farmer       |
| Album                                             | 1. 17 1. 19                   | 555555                 | 5          | Rêver                          | 5:55  |                      | Mylène Farmer       |
| 6 Genre                                           |                               |                        | 6          | Il N'Y a Pas d'Ailleurs        | 4:34  |                      | Mylène Farmer       |
| 📓 Vidéos                                          |                               |                        | 7          | Mylene Is Calling              | 2:28  |                      | Mylène Farmer       |
| 🔜 Images                                          |                               |                        | <b>V</b> 8 | Optimistique-Moi               | 4:23  | En attente           | Mylène Farmer       |
| Enregistrement(s)                                 |                               |                        | <b>V</b> 9 | Medley                         | 6:48  | En attente           | Mylène Farmer       |
| Mylenium Tour Disc 1 (D:)                         |                               |                        | 2 10       | Regrets                        | 5:12  | En attente           | Mylène Farmer       |
| Autres bibliothèques                              |                               |                        |            |                                |       |                      |                     |

Une fois l'extraction terminée, vous pouvez retrouver les titres dans le dossier de destination que vous avez choisi.